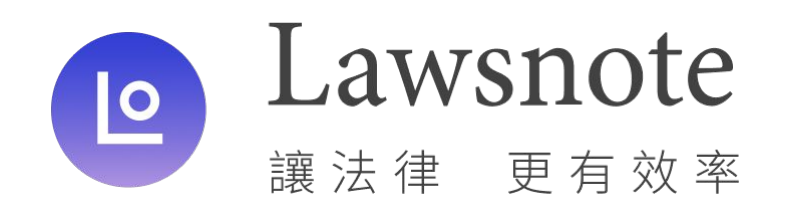

# 校園方案操作者手冊

Lawsnote: https://www.lawsnote.com/

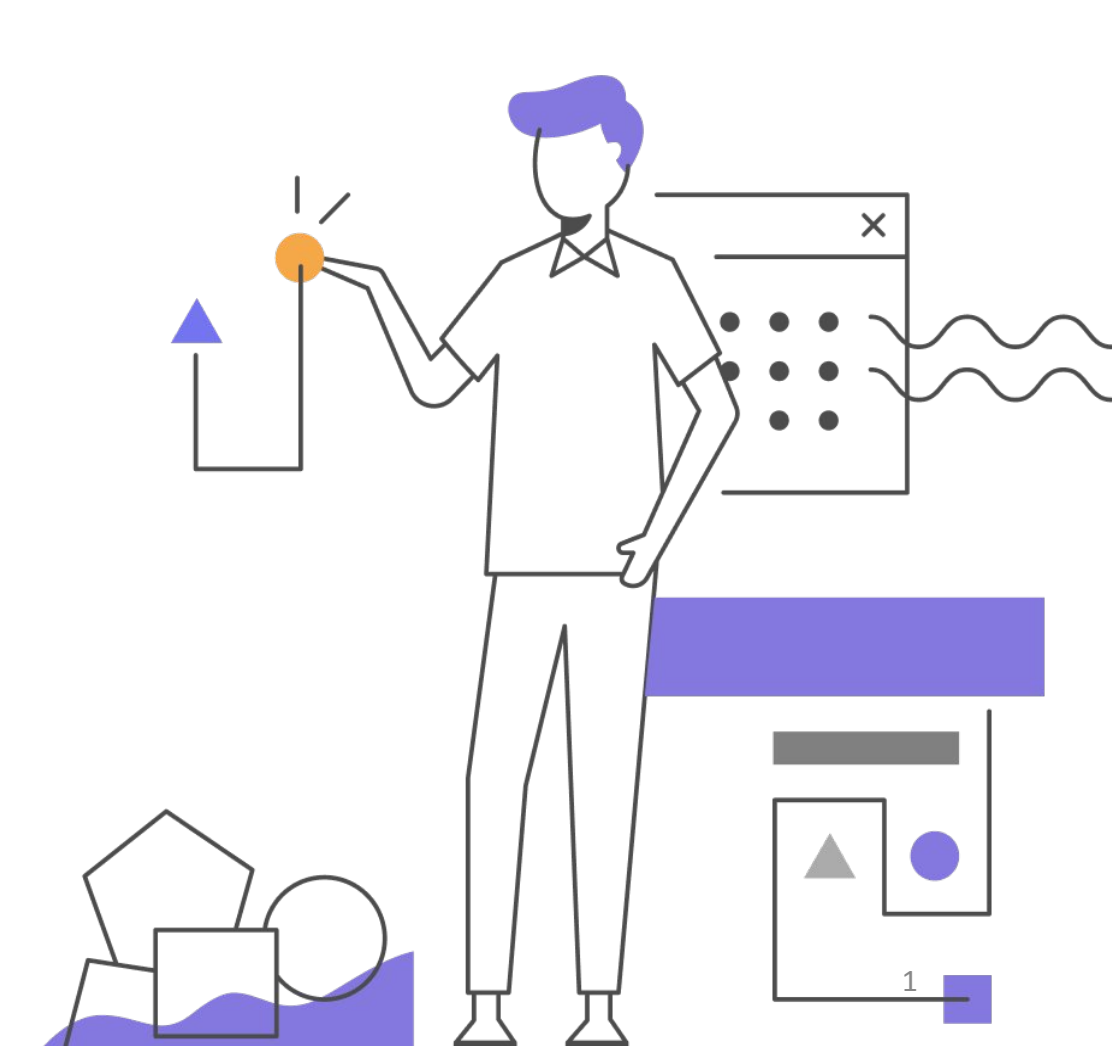

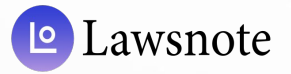

客服

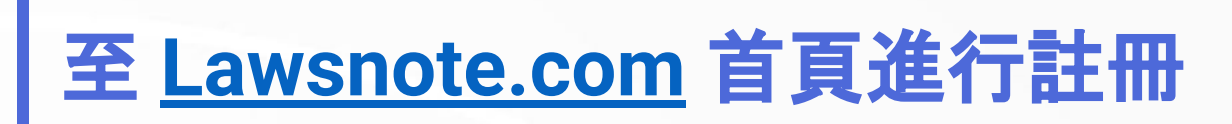

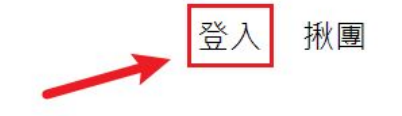

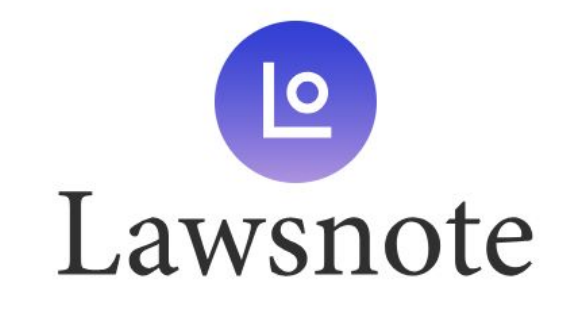

輸入關鍵字

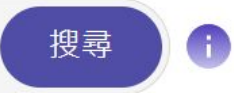

| Lawsnote | 法律人職涯服務        | 企業支援   | 關於我們                 |          |
|----------|----------------|--------|----------------------|----------|
| 法學搜尋系統方案 | Lawsnote 學院    | 預約專員   | 關於 Lawsnote          |          |
| 排版工具     | Lawsnote 徵才網   | 企業管理入口 | 部落格                  |          |
| 資料庫範圍    | Lawsnote 找律師   |        | FB粉絲團                | $\simeq$ |
|          | Lawsnote monta |        | support@lawspote.com |          |

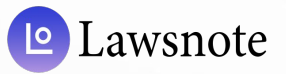

#### 註冊流程 步驟一、選擇註冊方式

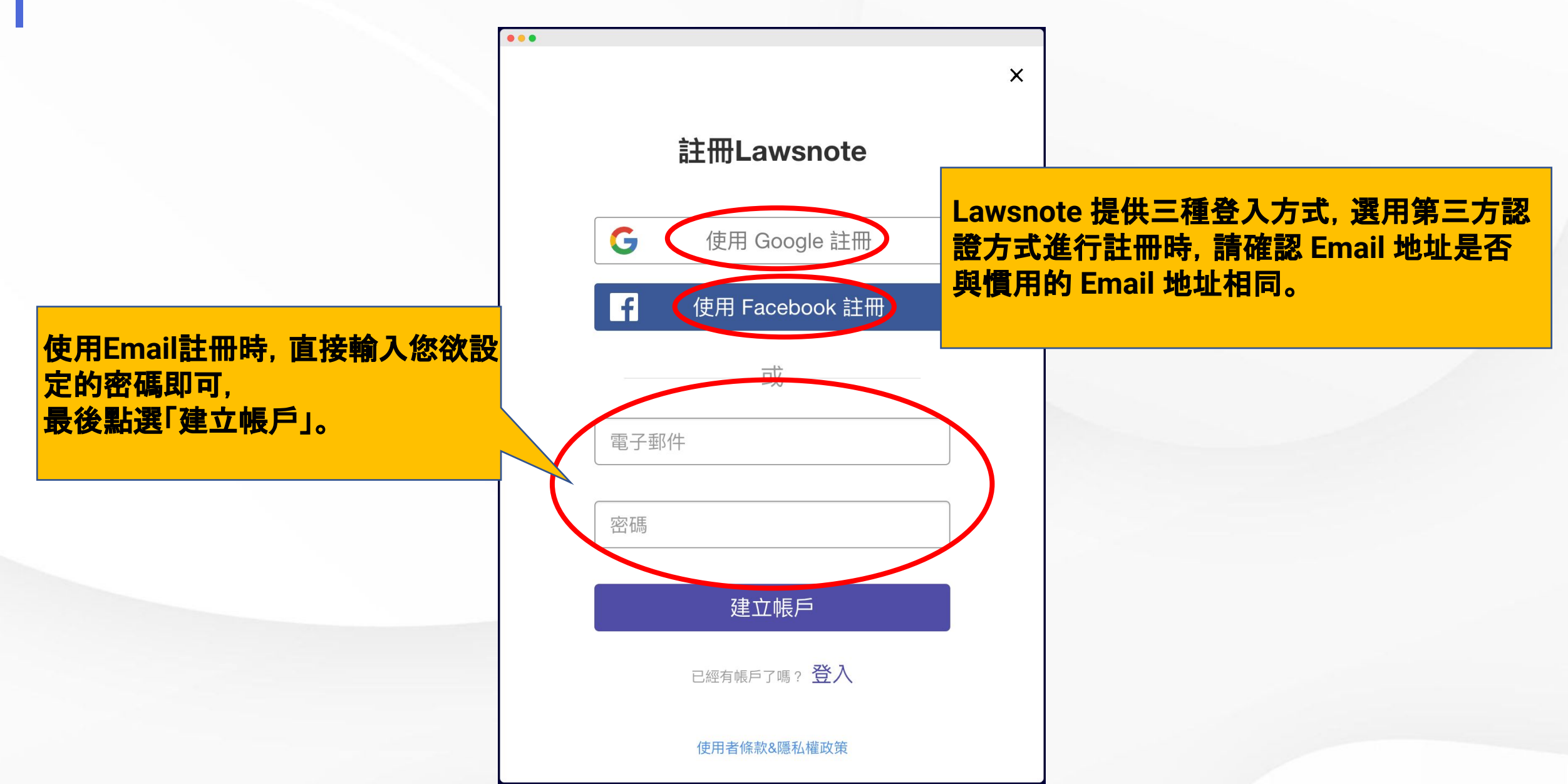

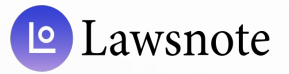

## 註冊流程 步驟二、寄送驗證信

| > > > > > > > > > > > > > > > > > > >                                       |                                                    |
|-----------------------------------------------------------------------------|----------------------------------------------------|
| 件內的連結以完成您的帳號驗證。<br>如信件寄發5分鐘後仍未收到驗證信,請<br>按重新寄發;或需使用其他帳號驗證,請<br>按登出選擇其他帳號註冊。 |                                                    |
| 重新寄發                                                                        | 選「建立帳戶」後, 系統會自動發送出驗證<br>牛。<br>沒有接收到, 可以檢查垃圾郵件, 或是點 |
| 登出<br>聯絡我們:support@lawsnote.com                                             | 里和奇弢」。                                             |

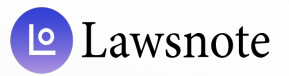

### 註冊流程 步驟三、驗證郵件

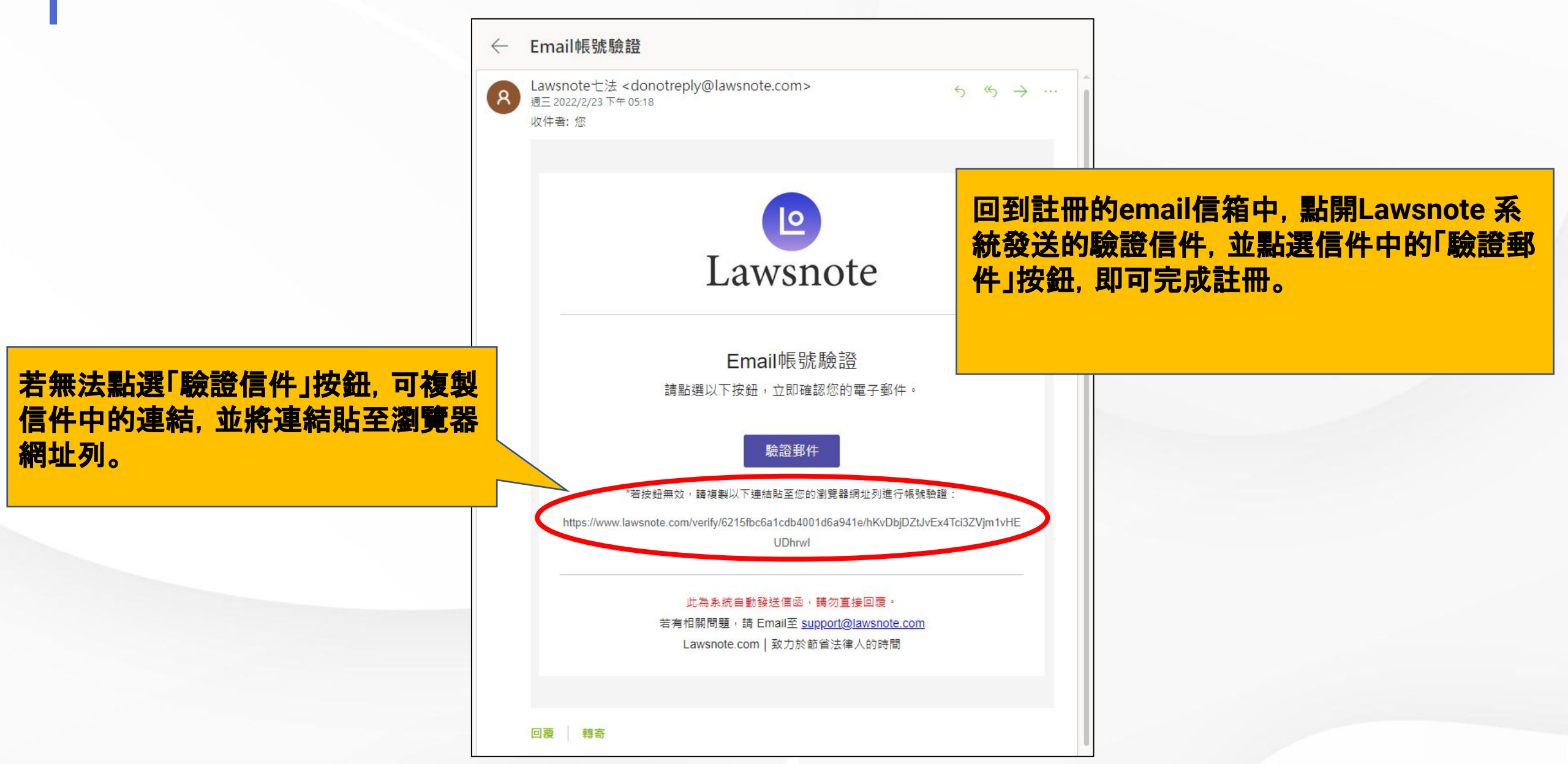

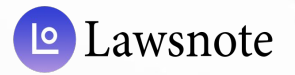

### 註冊流程 步驟四、註冊完成

| Lawsnote     |                                                                |
|--------------|----------------------------------------------------------------|
| 輸入關鍵字        | 搜尋 ①                                                           |
| 您的帳號已驗證成功。 ⊗ | 點選「驗證郵件」後,頁面會自動跳轉至<br>Lawsnote 首頁,並顯示「您的帳號已驗證成<br>功」,代表您已註冊完成! |

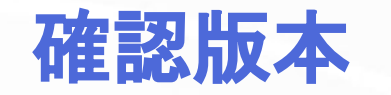

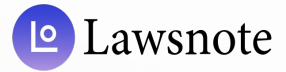

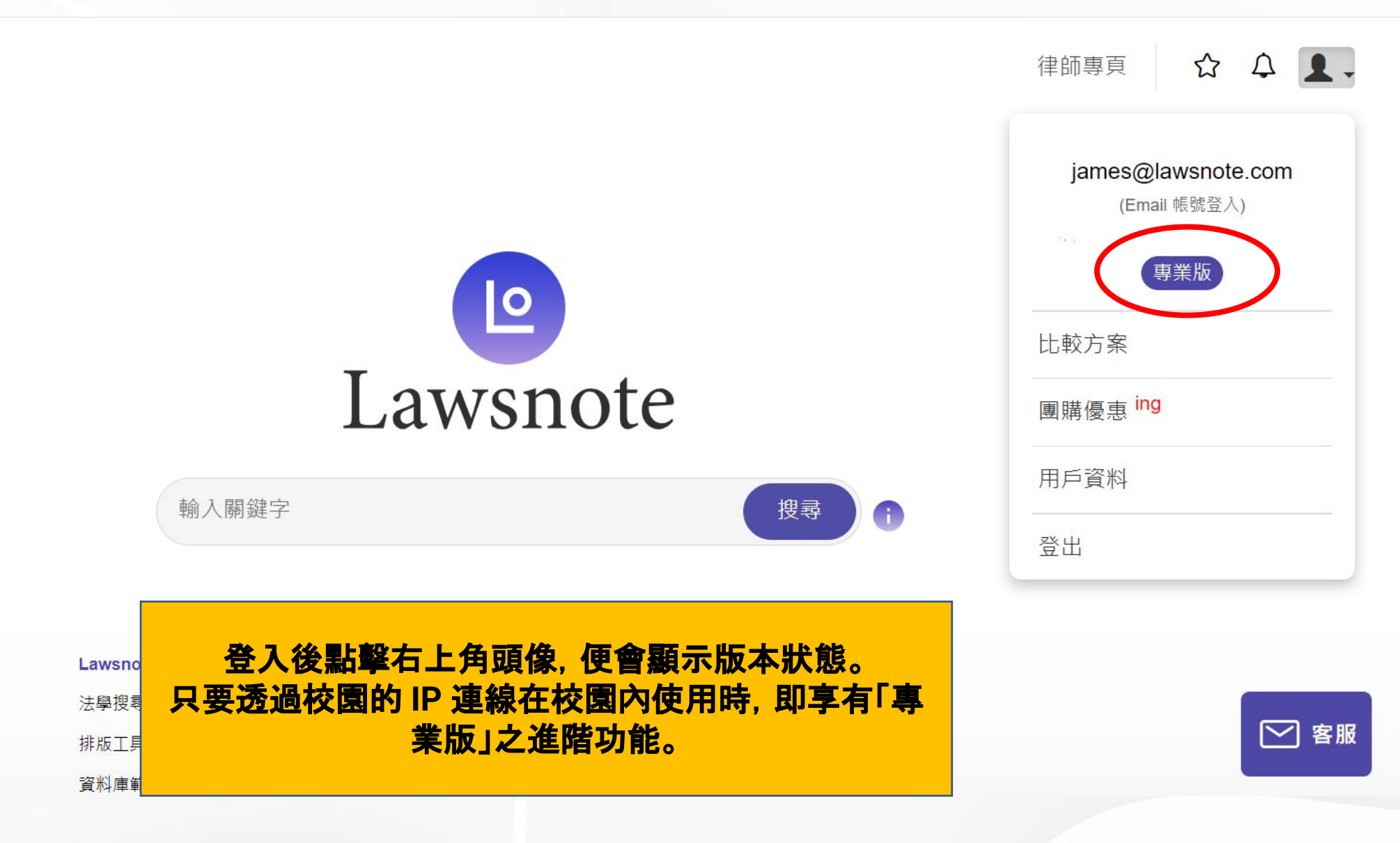

如有任何問題,請與我們聯繫: 02-7751-5351 support@lawsnote.com

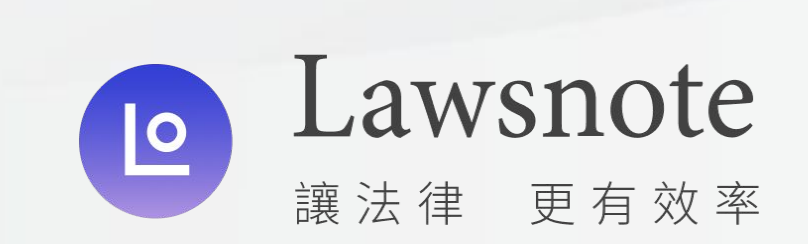